## 静止画データを利用する

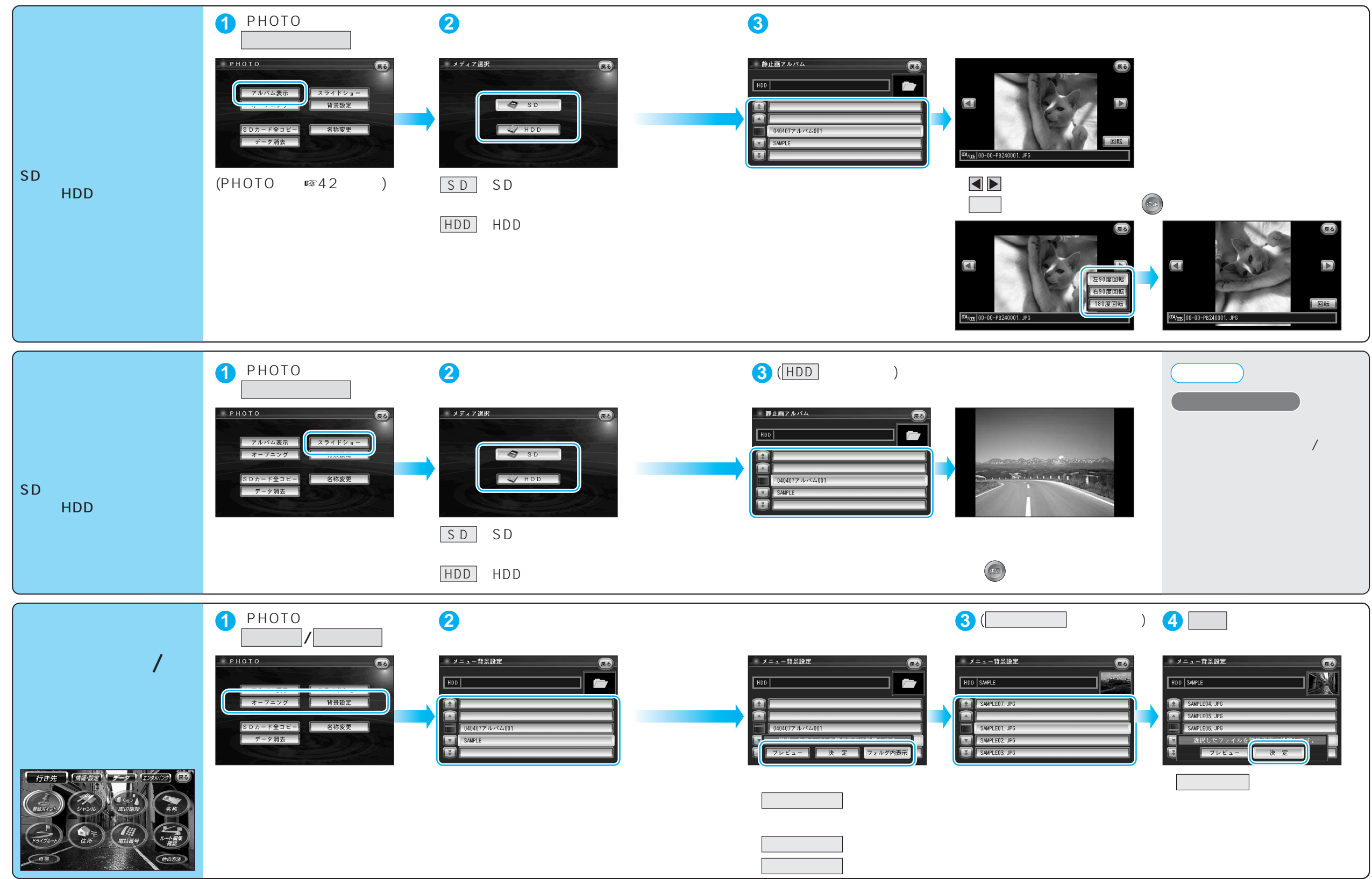

44